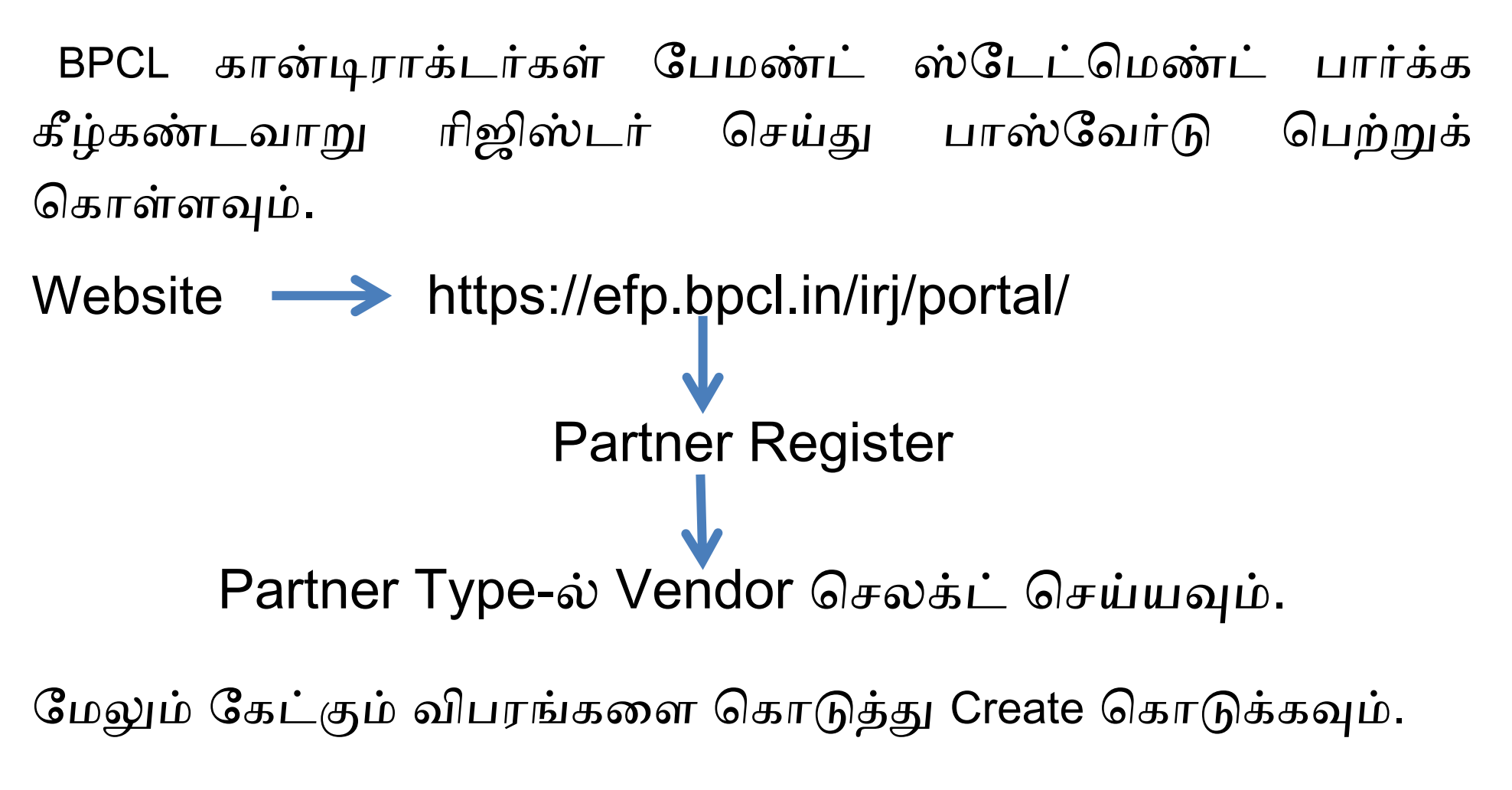

தற்பொழுது தங்களது E-mail க்கு user ID மற்றும் Password சென்றுவிடும். நீங்கள் அதை copy – paste செய்து New password பெற்று தங்களது பேமண்ட் ஸ்டேட்மெண்ட்ஐ பார்க்கலாம்.

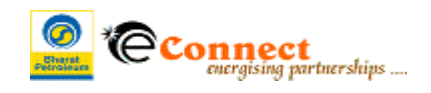

# Help on e-Connect (BPCL's External Facing Portal)

## 1. Registration of User ID

Step I: Click on 'Log In' link.

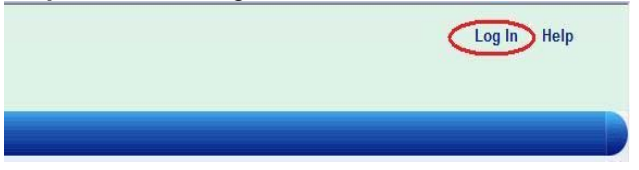

## Step II: Click on 'Partner Register' icon.

| Please enter your User ID and Pas | rd to log in      |
|-----------------------------------|-------------------|
| User ID *                         |                   |
| Password *                        |                   |
| 🚕 Log on                          | Click to Register |
| Forgot Password                   | Partner Register  |

Step III: On the new window fill in the required details and click 'Create' button.

| Partner User ID Registratio | 1                            |
|-----------------------------|------------------------------|
| Partner Type: Vendor        | Choose Vendor/Customer       |
| Vendor Code : *             | Enter Vendor/Customer Code   |
| E-Mail ID.: *               | Enter e-mail id Regd with BP |
| PAN Number: *               | Enter PAN Number/PIN Code    |
| Create                      | Click on Create              |

(If Partner Type is Vendor then enter Vendor Code, your e-mail id which is registered with BPCL and Pan Number. And if Partner Type is Customer then enter Customer Code, your e-mail id which is registered with BPCL and PIN Code)

If the entered details are correct then system will generate User ID & initial password for you and send to you on your e-mail id.

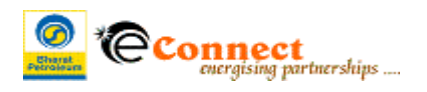

#### 2. Log on to portal

Step I: Once you receive the User ID and password, enter these and Click on 'Log on' button.

| Please enter your User ID and Password to | o log in                                                    |
|-------------------------------------------|-------------------------------------------------------------|
| User ID *                                 | Enter your UserID which you have received on your e-mail id |
| Password *                                | Enter Password which you have received on your e-mail id    |
| 🚕 🛛 Log on 🗲 — Cliv                       | ck on Log on                                                |
| Forgot Password                           | Partner Register                                            |

**Step II:** Since the above password is an initial password the system will prompt you to change the password. Change the password and remember it for future use.

| Please enter your User ID and Password to log in |                                                          |
|--------------------------------------------------|----------------------------------------------------------|
| Password has expired                             |                                                          |
| Change Password                                  |                                                          |
| User ID                                          | -                                                        |
| Old Password                                     | Enter Password which you have received on your e-mail    |
| New Password                                     | Enter new Password which you will be using here onwords  |
| Confirm Password                                 | Re-enter Password which you have entered in New Password |
| Change Cancel                                    | (august) Partner Register                                |

**Step III:** Upon clicking Change, you will get the access to various applications (different tabs like BTS shown below) as per your profile.

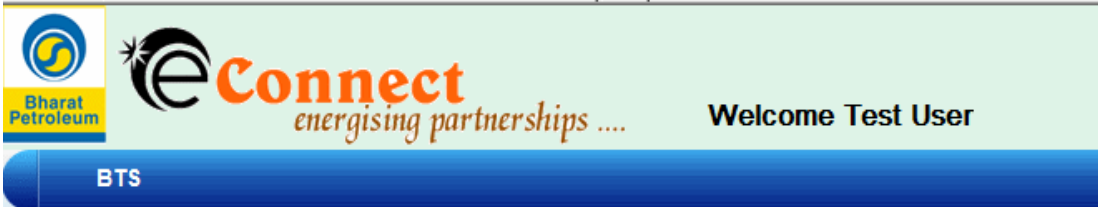

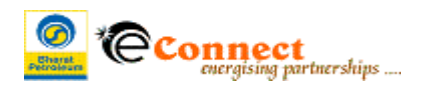

#### 3. Explanation about some screen errors

Issue (i): If you get message 'User authentication failed'.

| Paradan * Connect<br>Paradan * Connect |                                                  |
|----------------------------------------|--------------------------------------------------|
|                                        | Please enter your User ID and Password to log in |
|                                        | User authentication failed                       |
|                                        | User ID  Password                                |
|                                        | log on                                           |
|                                        | Forgot Password                                  |

Solution (i): You might have entered a wrong password. Enter the correct password.

Please enter your User ID and Password to log n

Please enter your User ID and Password to log n

Quer ID =

Password =

Password =

Password =

Progen

Progen Password Content Password Content Pas

Issue (ii): If I get message 'Authentication failed. Password locked'

**Solution (ii):** Click on the 'Forgot Password' link. In the next screen enter your User Id and press '**Go**' button. In the next screen enter '**Email ID**' (which is updated as default e-mail in SAP Master) and '**PIN code**' if you are a Customer or '**PAN No.**' if you are a Vendor. If all the details are successfully accepted by system, you will receive new password via mail on your e-mail id.

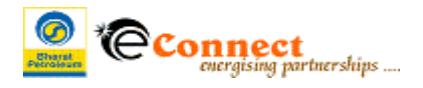

### Issue (iii): If I get message 'Password has expired'

| * Connect     energising partnerships |                                                  |
|---------------------------------------|--------------------------------------------------|
|                                       | Please enter your User ID and Password to log in |
|                                       | Password has expired                             |
|                                       | Change Password<br>User ID                       |
|                                       | Old Password                                     |
|                                       | Confirm Password                                 |
|                                       | Change Cancel                                    |
|                                       | Forgot Password Contract Register                |

Solution (iii): Change the password and remember it for future use.

Issue (iv): if I get message 'Account locked'.

| Connect<br>energisting partnerships |                 |          |
|-------------------------------------|-----------------|----------|
|                                     |                 |          |
|                                     | Account locked  |          |
|                                     | User ID *       |          |
|                                     | a Log on        |          |
|                                     | Forgot Password | Register |

**Solution (iv):** Your user id has been locked by administrator for security reasons. Please contact the BPCL concern Officer to get it unlocked.

\*\*\*\*\* End of Help Document \*\*\*\*\*